# Provisioning GR-303 and TR-008

# **Provisioning GR-303**

Proper GR-303 provisioning to a Class 5 switch requires that a primary DS1 line and a secondary DS1 line be established. Prior to provisioning, users should determine which DS1 lines from the Class 5 switch will serve as the primary and secondary DS1 lines. Each interface group can have up to 28 DS1s.

# Allocating Call Reference Values

The following procedure assigns call reference values (CRVs) to a GR-303 interface group.

**Step 1** Starting from the node view, select **Objects > Interface Group** from the menu bar. (See Figure 7-1.)

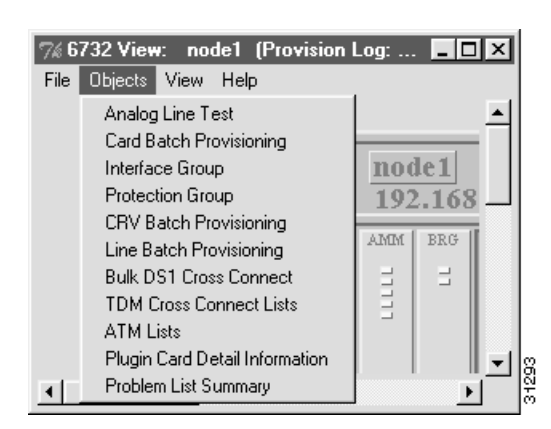

Figure 7-1 Node View Menu

**Step 2** EMS launches the interface group provisioning window. (See Figure 7-2.) The grayed out **GR-303 Interface Group** tab shows that you are in the GR-303 provisioning screen.

| GPCRD friedman Group   | 6732 Barnet                                                                                 | Pober                            |
|------------------------|---------------------------------------------------------------------------------------------|----------------------------------|
| 6R303 IDLC Prolifes    | Interface Group Type:                                                                       | EDEFA                            |
| TFI008 Interface Bioup | Allocated Humber of CRVs:                                                                   |                                  |
| Interface Group List   | Bumber of Assigned CRVs/                                                                    | 0                                |
| Exit                   | DSI Liut:                                                                                   | Ead Line VI-DS1Nun MenderID      |
|                        | Werface Group Problem List:                                                                 |                                  |
|                        | GR3H3 Datalink ID:<br>GR3H3 Datalink Type:<br>GR3H3 Datalink D111 Inc.                      |                                  |
|                        | GR393 Datalink DS9 Channelt<br>GR393 Datalink Admin Status:<br>GR393 Datalink Admin Status: | 12<br>Inference                  |
|                        | GR303 Datalink Problem:                                                                     | GP303 data link is in init state |
|                        | GR383 Datalink Protect Group ID:<br>GR383 Datalink Protect Unit Type:                       | 1<br>Protected                   |
|                        |                                                                                             | Appy Retent                      |

Figure 7-2 Interface Group Provisioning Window

**Step 3** Set the following GR-303 parameters:

- Interface Group ID: Select an interface group ID number (from 1 to 4) that matches the interface group provisioned on the Class 5 switch.
- Allocated Number of CRVs: Enter the number of CRVs to be assigned to the interface group. The CRV range assigned to this interface group must match the CRVs of the Class 5 switch phone numbers.
- **Step 4** Click **Apply** to provision CRVs for the interface group.

## Provisioning DS1 Lines for GR-303

At least two DS1 lines (the primary and secondary DS1) must be provisioned for GR-303. Use the following procedure to provision embedded operation channel (EOC) and timeslot management channel (TOC) lines:

**Step 1** Starting from node view, double-click the facility (line) to be provisioned. EMS launches the line provisioning window. (See Figure 7-3.)

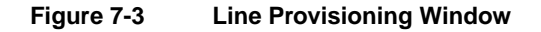

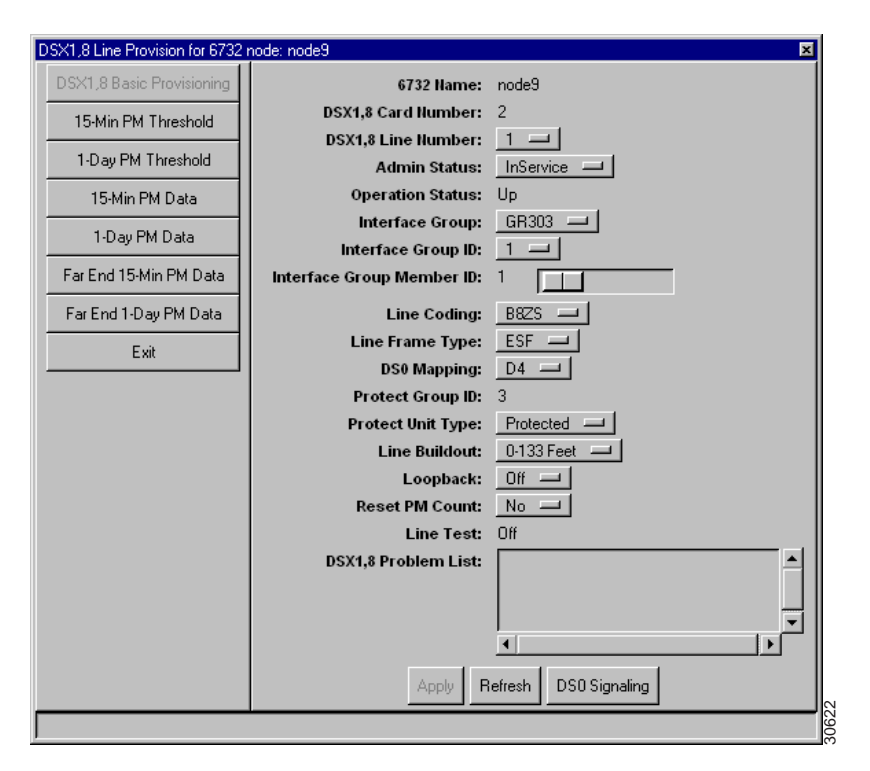

**Note** The following procedure must be completed at least **twice**—once to assign a primary DS1 line, and once to assign a secondary DS1 line.

**Step 2** In the line provisioning window, set the following parameters:

- Interface Group: Select GR-303.
- Interface Group ID: Select the interface group ID number (from 1 to 4) that was assigned CRVs in the "Allocating Call Reference Values" procedure.
- Interface Group Member ID: Select an ID for the DS1 line.
  - Select **1** for the primary DS1 line.
  - Select 2 for the secondary DS1 line.
  - Assign a unique member ID for each additional DS1 line in the interface group.
- **Step 3** Click **Apply** to provision the DS1 line.
- **Step 4** Repeat this procedure until all DS1 lines are assigned to the GR-303 interface group.

**Note** To reassign an incorrect interface group ID or member ID, first set the ID to **0** and click **Apply**, then select the correct ID number and click **Apply**.

# **Provision GR-303 Analog Lines**

GR-303 provides dynamic cross connects. This type of concentration allows one DS1 to serve more than 24 subscribers. Instead of creating traditional cross connections, GR-303 provisioning is performed by assigning call reference values (CRV) to analog lines. CRVs are used to build translation tables on the Class 5 switch that map remote analog connections to internal circuits at the switch.

## Individual CRV Provisioning

To begin GR-303 provisioning, launch the node view of a specific node. Double-click on a specific analog line to launch the line provisioning window. (See Figure 7-4.)

Figure 7-4 Individual CRV Provisioning

| RPOTS,16 Line Provision for 6732 ( | node: node9              | ×              |
|------------------------------------|--------------------------|----------------|
| RPOTS,16 Basic Provisioning        | 6732 Name:               | node9          |
| Fxit                               | RPOTS,16 Card Number:    | 5              |
|                                    | RPOTS,16 Line Number:    | 1 💷            |
|                                    | Admin Status:            | OutOfService 🖵 |
|                                    | Operation Status:        | Down           |
|                                    | Interface GroupType:     | GR303 🖵        |
|                                    | Interface Group ID:      | 1 💷            |
|                                    | CRV:                     | 1              |
|                                    | Generic Signal Function: | ls 💷           |
|                                    | On Hook:                 | Fulltime       |
|                                    | Line Test:               | Off            |
|                                    | Termination Mode:        | ohm900And2dB 😐 |
|                                    | Red Lined:               | false          |
|                                    | Apply                    | Refresh        |
|                                    |                          |                |

From the line provisioning window, the following parameters must be defined:

- Interface Group Type: Select GR-303.
- Interface Group ID: Select the interface group ID number (from 1 to 4) used on the Class 5 switch.
- CRV: Select a CRV for this line. Each GR-303 line must be provisioned with a unique CRV.

Click **Apply** to complete GR-303 provisioning for the line. Repeat this procedure to provision additional GR-303 lines.

### **CRV Individual Reset**

To change or reset the Call Reference Value (CRV) of an analog line, complete the following steps from the analog line provisioning window:

- Step 1 Change the Interface Group Type of each analog line to be reset to TR-008.
- **Step 2** Click **Apply** to complete the change.
- **Step 3** Change the **Interface Group Type** of the line back to **GR-303**, and reassign the **CRV** as desired. The appropriate **Interface Group ID** must also be specified.
- **Step 4** Click **Apply** to complete the change.

This procedure must be followed to change the CRV for any analog line while performing GR-303 provisioning from the analog line provisioning window.

### **CRV Batch Provisioning**

Intra-node GR-303 provisioning can also be performed in batch mode (that is, multiple POTS lines and RPOTS cards can be provisioned at one time).

Step 1 To begin batch CRV provisioning, select Objects > CRV Batch Provisioning from the node view of the node to be provisioned. (See Figure 7-5.) The grayed out Local CRV tab indicates that you are at the local CRV provisioning window.

| Extend CRVF<br>Extensed ORVv<br>CRVFLide<br>Ext | 61722 Hanner model<br>Card Type<br>Card Liet Cards Selected |                    |
|-------------------------------------------------|-------------------------------------------------------------|--------------------|
|                                                 |                                                             | Assign Defeto Cess |

Figure 7-5 CRV Batch Provisioning

- **Step 2** From the CRV batch provisioning window, select the **Card Type** to be provisioned. Upon selecting a card type, EMS will display the applicable card numbers in the **Card List** display.
- **Step 3** In the card list display, highlight the cards to be provisioned. Click the right arrow icon to move the selected cards to the **Selected** list.
- **Step 4** Select the appropriate **Interface Group ID** (from 1 to 4), and click the **List** button to show card, line, and interface group information in the **Result List** display.

| Execut CRVV<br>Extensiol CRVV<br>CRV/ Lists<br>Exet | 6732 Namer<br>Card Type<br>Card List | note9<br>RPOTS.16 | _ | Interface Group<br>Interface Group III:<br>Allocated Barrber of CPVs:<br>Bamber of Assigned CPVs:<br>CPV Pange From<br>CPV Pange To:<br>Result Lint: | GR30<br>1<br>2015<br>0<br>1<br>2048<br>Cast<br>5 |    | ligid 1 |   |     |
|-----------------------------------------------------|--------------------------------------|-------------------|---|----------------------------------------------------------------------------------------------------|--------------------------------------------------|----|---------|---|-----|
|                                                     |                                      |                   |   |                                                                                                    | .8                                               | 2  | 1       | 0 |     |
|                                                     |                                      |                   |   |                                                                                                    | 5                                                | 3  | 1       | D |     |
|                                                     |                                      |                   |   |                                                                                                    | 8                                                | 4  | 1       | D |     |
|                                                     |                                      |                   |   |                                                                                                    | 2                                                | 2  | 1       | D |     |
|                                                     |                                      |                   |   |                                                                                                    | 5                                                | 6  | 1       | D |     |
|                                                     |                                      |                   |   |                                                                                                    | 5                                                | T  | 1       | D |     |
|                                                     |                                      |                   |   |                                                                                                    | 5                                                | •  | 1       | D |     |
|                                                     |                                      |                   |   |                                                                                                    | 1.8                                              |    | 1.1     | 0 |     |
|                                                     |                                      |                   |   |                                                                                                    | 3                                                | 10 | 1       | 0 |     |
|                                                     |                                      |                   |   |                                                                                                    | 12                                               | 11 | 1       | 0 |     |
|                                                     |                                      | -                 | - |                                                                                                    | 1.2                                              | 12 | 9 🐉     | 0 |     |
|                                                     |                                      |                   |   |                                                                                                    | 12                                               | 10 | 0.2     | 0 |     |
|                                                     |                                      |                   |   |                                                                                                    | 1                                                | 10 | 1       |   |     |
|                                                     |                                      |                   |   |                                                                                                    | 1.2                                              | 42 | - *     |   | 1.0 |
|                                                     |                                      |                   |   | Assign Defete Clear                                                                                                    | -                                                |    |         |   |     |

Figure 7-6 Card and Line Information Displayed

- Step 5 To assign CRVs, enter starting and ending values in the CRV Range From and CRV Range To fields.
- **Step 6** Highlight the lines to be provisioned in the result list, and click **Assign** to begin the CRV batch provisioning process. EMS displays the assigned CRVs in the result list. (See Figure 7-7.)

# Figure 7-7 CRV Batch Assignment Confirmed

| Local CRVI  | 4722 Barrert | node9  |            | Interface Group          | GR30 | 9    |       |     |     |
|-------------|--------------|--------|------------|--------------------------|------|------|-------|-----|-----|
| rWRD lacest | Card Type    | RPOTS. | 6 -1       | Interface Group ID       | 1-   | -    |       |     |     |
| TRALING     | Card Line    | Cardo  | Selected   | Allocated Bumber of CRVs | 2016 | Г    |       |     |     |
| Chin Cant   |              | - 6    | - <u>-</u> | Stanber of Assigned CRVs | 16   |      |       |     |     |
| Ext         |              |        | -          | CRV Range From           | 1    |      | 1     |     |     |
|             |              |        |            | CRV Range To             | 2048 |      | -     |     |     |
|             |              |        |            | Result List              | Cet  | Leve | Faid. | OW. |     |
|             |              |        |            | 100000000                | 5    | 1    | 1     | 1   |     |
|             |              |        |            |                          | 1.8  | 2    | 1     | 1   |     |
|             |              |        |            |                          | 5    | 3    | 1     | 1   |     |
|             |              |        |            |                          | 8    | 4    | 1     | +   |     |
|             |              |        |            |                          | 2    | 2    | 1     | 5   |     |
|             |              |        |            |                          | -5   | 6    | 1     | 6   |     |
|             |              |        |            |                          | 5    | 7    | 1     | 7   |     |
|             |              |        |            |                          | 5    | •    | 1     | 5   |     |
|             |              |        |            |                          | 5    |      | : *   | 9   |     |
|             |              |        |            |                          | 5    | 10   | 1     | 10  |     |
|             |              |        |            |                          | 1.5  | 13   | : 1   | 13  |     |
|             |              | -      | -          |                          | 5    | 12   | 5 B)  | 12  |     |
|             |              | 9      |            | 1                        | 12   | 13   | 1     | 13  |     |
|             |              |        |            |                          | 1    | 14   | 1     | 14  |     |
|             |              |        |            |                          | 12   | 45   | - 1   | 15  | 1.5 |
|             |              |        |            |                          | -    | _    | -     |     |     |
|             |              |        |            | Assign Delete Clear      |      |      |       |     |     |

### **CRV Batch Reset**

To change or reset the Call Reference Value (CRV) of POTS lines while provisioning in CRV batch mode (CRV Batch Provisioning screen):

**Step 1** Select **Objects > CRV Batch Provisioning** from the node view of the node to be provisioned. Click the **CRV Lists** tab to launch the CRV list window. (See Figure 7-8.)

| Aemal CRVs<br>CITV Lan | 6732 Banes<br>Interface Groups<br>CRV Range Proms |                               | _         |           |      |             |            |
|------------------------|---------------------------------------------------|-------------------------------|-----------|-----------|------|-------------|------------|
| Ent                    | CRV Range To:<br>CRV Type:<br>CRV List            | 2048<br><u>Al</u><br>CRV INJO | Diav050   | Line/DS1  | Card | Nodeld Swit | alitatus . |
|                        |                                                   |                               |           |           |      |             |            |
|                        |                                                   |                               |           |           |      |             |            |
|                        |                                                   |                               |           |           |      |             |            |
|                        |                                                   |                               |           |           |      |             |            |
|                        |                                                   |                               | Show Dele | tel Savel |      |             |            |

Figure 7-8 CRV Lists Window

**Step 2** Set the following parameters in the CRV list window:

- Interface Group: set to All to display all interface groups, or select an interface group (from 1 to 4).
- **CRV Type**: set to **All** to display all CRV types, or select **Local**, **Remote**, or **External** to display different CRV types.
- **Step 3** Click **Show** to display the CRV information, including card and line numbers, in the CRV List. (See Figure 7-9.)

| Local CRVs<br>Internal CRVs<br>CRV Lan<br>Exit | 6732 Bannet<br>Interface Groups<br>CRV Pange Froms<br>CRV Pange To:<br>CRV Type:<br>CRV Type: | node9<br><u>A</u><br>1<br>2048<br>A<br> |      |           | 100.001 | - | Nadari Calabian | 2  |
|------------------------------------------------|-----------------------------------------------------------------------------------------------|-----------------------------------------|------|-----------|---------|---|-----------------|----|
|                                                | Contra Deser                                                                                  | -                                       | 1.90 | 0         | 1       | - |                 |    |
|                                                |                                                                                               |                                         | 1    | 0         | -       | 2 | 0               |    |
|                                                |                                                                                               | 1                                       | 12   | ~         |         | - |                 |    |
|                                                |                                                                                               |                                         | 1    | ő         | - 2     | 2 |                 |    |
|                                                |                                                                                               |                                         | - 22 | ő         | -       | - | 0               |    |
|                                                |                                                                                               | 100                                     | 1    | ő         | 2       | 2 | 0               |    |
|                                                |                                                                                               | 7                                       | 1.5  | õ         |         | 1 | 0               |    |
|                                                |                                                                                               |                                         |      | õ         |         |   | 0               |    |
|                                                |                                                                                               |                                         | 1    | 0         | 9       | - |                 |    |
|                                                |                                                                                               | 10                                      | 1    | 0         | 10      | 5 | 0               |    |
|                                                |                                                                                               | 11                                      | 1    | 0         | 11      | 5 | 0               |    |
|                                                |                                                                                               | 12                                      | 1    | 0         | 12      | 5 | 0               |    |
|                                                |                                                                                               | 19                                      | 1    | 0         | 13      | 5 | 0               |    |
|                                                |                                                                                               | 14                                      | 1    | 0         | 14      | 5 | 0               |    |
|                                                |                                                                                               | 15                                      | 1    | 0         | 15      | 5 | 0               |    |
|                                                |                                                                                               |                                         |      |           |         |   |                 | ٠Ē |
|                                                |                                                                                               |                                         |      | Show Dele | te Save |   | -               | -  |

#### Figure 7-9 CRV List Display

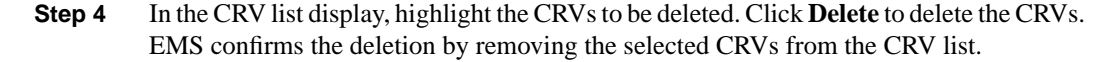

# **Provisioning TR-008**

To set the DSX1 line that is connected to the Class 5 Switch for TR-008 operation, use the settings listed below:

- Interface Group: Select TR-008.
- Interface Group ID: Select the interface group ID number (from 1 to 4) used by the Class 5 switch.
- Interface Group Member ID: Select the proper group member ID (from A to D).

## **Provisioning Remote CRVs**

EMS allows users to provision POTS lines in batch mode for GR-303.

**Note** An inter-node data link must be established between the nodes involved in the CRV assignment before CRV provisioning can be performed.

Step 1 Select Applications > CRV Batch Provisioning from the inter node cross connect display menu. EMS launches the inter node CRV batch provision screen. (See Figure 7-10.)

### Figure 7-10 Inter-Node GR-303: Assign Interface Group

| Inter Node CPIV Batch Assignment | Boad Hode Hame:           | node9   |  |
|----------------------------------|---------------------------|---------|--|
| Inter Node CRV Batch Delete      | Interface Group:          | 68303   |  |
| Innotace Broug on Pleast Stude   | Allocated Humber of CRVst | 2016    |  |
| ER                               | Bumber of Assigned CRVs   | 16      |  |
|                                  | Ande                      | Between |  |

- **Step 2** Select an **Interface Group ID** to be assigned (from 1 to 4).
- **Step 3** Set the **Allocated Number of CRVs** to the number of CRVs for the selected interface group.
- **Step 4** Click **Apply** to provision the interface group.
- **Step 5** Click **Inter-Node CRV Batch Assignment** in the function bar. EMS displays the inter node CRV batch assignment window. (See Figure 7-11.)

#### Figure 7-11 Inter-Node GR-303: Initiate Batch CRV Provisioning

| Inter Node DRY Batch Provision  |                         |                |                             | <u> </u>           |
|---------------------------------|-------------------------|----------------|-----------------------------|--------------------|
| Inter Hode CFN Extch Assignment | Remarks Hode Rames - no | Bebo           | Interface Group:            | 08303              |
| Inter Node CRV Batch Delete     | Card Type               |                | Interface Group IB:         | <u></u>            |
| Interface Excupion Hand Node    | CardUnt                 | Cards Selected | Allocated Humber of CES's:  |                    |
|                                 |                         |                | Bumber of Assigned CERs:    | 0                  |
|                                 |                         |                | CRV Hange From:             |                    |
|                                 |                         |                | CRV Range Tex               |                    |
|                                 |                         |                | Forout Lint:                | Cast Line Hgld ERV |
|                                 | -                       | Ange           | Dear List Internate DRV Pat | -<br>              |

- **Step 6** From the inter node CRV batch provision window, the following parameters must be defined:
  - Card Type: Set to the desired analog card (FXS/16, RPOTS/16, or RUVG/8).
  - Highlight the card or cards from the **Card List** to be provisioned. Click the right arrow button to move the selected cards to the **Selected** list.
  - Interface Group ID: Select the interface group ID being provisioned, from 1 to 4.

After the appropriate cards have been moved to the **Selected** list, click the **List** button to display card and line information. (See Figure 7-12.)

| Inter Node CRV Back Assignment<br>Inter Node CRV Back Anter<br>Interface Score on Hinad Node<br>Est | Remote Hode Harnet<br>Cand Type<br>Cand Lint | node8<br>PPOTS:15 | Intentace Group II:<br>Intenface Group II:<br>Allocated Hamber of CHTs:<br>Banker of Assigned CHTs:<br>CHT Bange From<br>CHT Bange Ta: | 08:00<br>1                 |                            |                                 |                            |                                                    |
|----------------------------------------------------------------------------------------------------|----------------------------------------------|-------------------|----------------------------------------------------------------------------------------------------|----------------------------|----------------------------|---------------------------------|----------------------------|----------------------------------------------------|
|                                                                                                    |                                              |                   | Facult Lint                                                                                                    | 1<br>1<br>1<br>1<br>1<br>1 | 1<br>3<br>4<br>5<br>6<br>7 | 1<br>1<br>1<br>1<br>1<br>1<br>1 | 1<br>3<br>4<br>5<br>6<br>7 | inter<br>Inter<br>inter<br>inter<br>inter<br>Inter |
|                                                                                                    |                                              | Arrige            | Dear List Internade DRV Part                                                                                                    | 1<br>1<br>1                | 9<br>10                    | 1 1                             | 9<br>10                    | inter<br>inter                                     |

Figure 7-12 Inter Node GR-303: Complete CRV Batch Provisioning

**Step 7** Set the following fields for remote CRV batch provisioning:

- Interface Group ID: Select the interface group being provisioned.
- Allocated Number of CRVs: Enter the number of CRVs to be allocated for the interface group.
- **CRV Range From and CRV Range To**: Enter starting and ending values for the CRVs to be allocated.
- Step 8 Click Assign to provision the CRVs.

#### **CRV Batch Reset**

To change or reset the CRVs of analog lines:

**Step 1** Select **CRV Batch Reset** in the function bar. EMS displays the CRV batch reset window. (See Figure 7-13.)

Figure 7-13 Initiate Inter-Node CRV Batch Reset

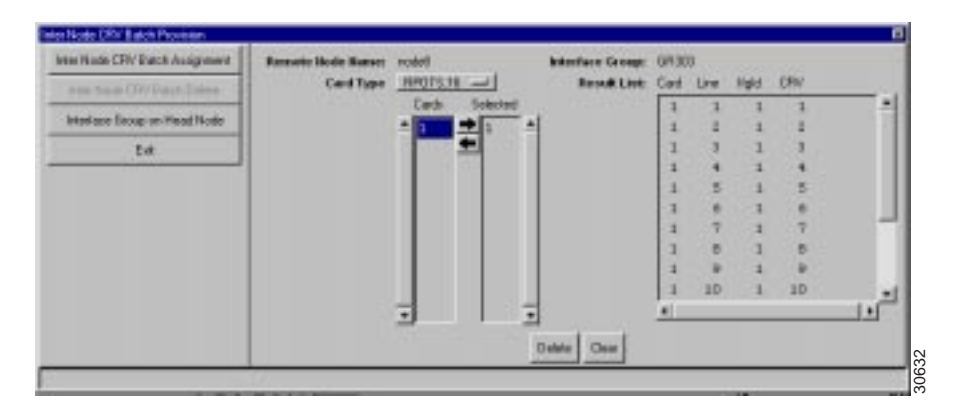

- **Step 2** Set the following parameters:
  - Card Type: select the desired analog card (FXS/16, RPOTS/16, or RUVG/8).
  - Highlight the desired card or cards from the **Card List** to be reset. Click the right arrow button to move the selected cards to the **Selected** list.
  - Click **Reset** to reset the CRV assignments of the selected analog lines to 0 (unassigned).